## **REJESTRACJA DO LEKARZA POZ PRZEZ INTERNET -INSTRUKCJA**

- 1. Strona internetowa <u>www.clinicavitae.pl</u>
- 2. W prawym górnym rogu UMÓW WIZYTĘ ( dotyczy tylko rejestracji do lekarzy POZ w palcówce przy ul. Guderskiego 72/3

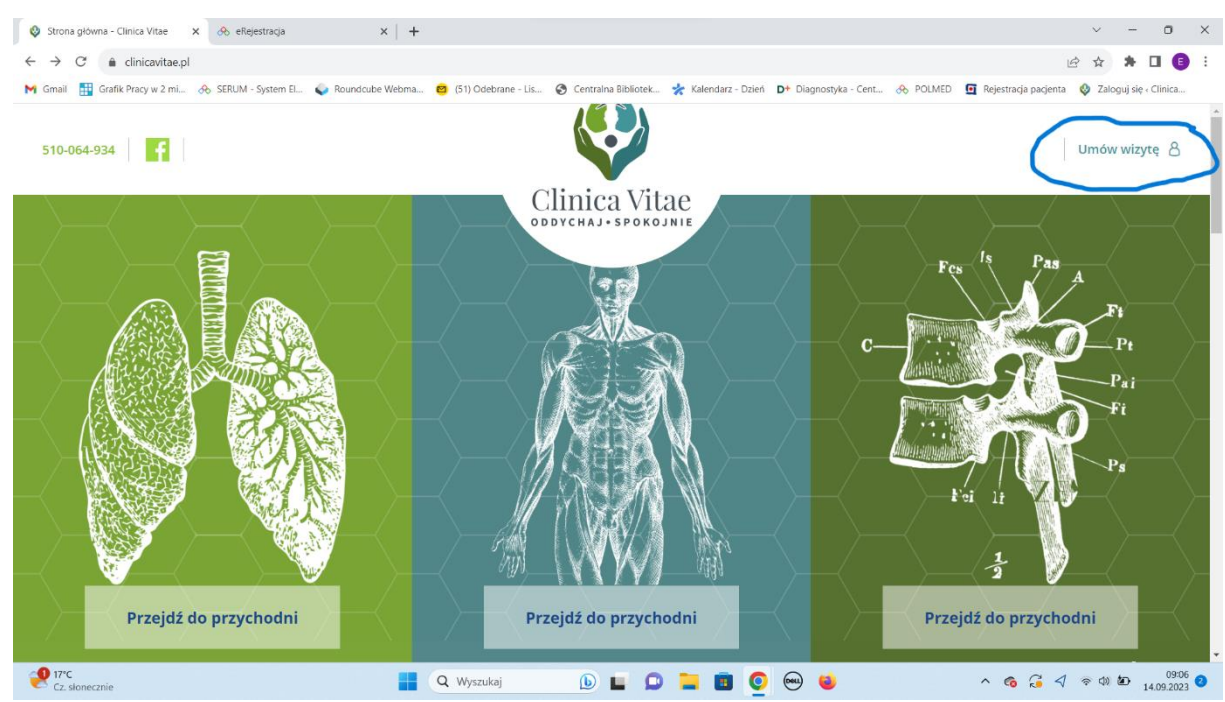

3. Otworzy się okno z możliwością wpisania danych do pierwszorazowego logowania (login i hasło otrzymacie Państwo w naszej placówce)

| taslo<br>Zaloguj<br>Zapisz na wizytę bez logowania<br>Pomoc<br>INFORMACJA:<br>Ilwość rejestracji tylko do poradn | Login            |                      |
|----------------------------------------------------------------------------------------------------|------------------|----------------------|
| Zaloguj<br>Zapisz na wizytę bez logowania<br>Pomoc<br>INFORMACJA:<br>Ilwość rejestracji tylko do poradn          | Hasło            |                      |
| Zapisz na wizytę bez logowania<br>Pomoc<br>INFORMACJA:<br>Ilwość rejestracji tylko do poradn                     | ż                | Zaloguj              |
| Pomoc<br>INFORMACJA:<br>liwość rejestracji tylko do poradn                                                       | Zapisz na wi     | zytę bez logowania   |
| INFORMACJA:                                                                                                    |                  | Pomoc                |
| liwość rejestracji tylko do poradn                                                                               | INFO             | ORMACJA:             |
|                                                                                                    | żliwość rejestra | icji tylko do poradn |
|                                                                                                    |                  |                      |

- 4. DOTYCZY DZIECI każdy pacjent ma indywidualny login , nawet małoletni
- 5. Po zalogowaniu system poprosi o ustawienie swojego hasła , prosimy również o sprawdzenie poprawności Państwa danych ( numeru telefonu , adresu email)
- 6. ZAREZERWUJ WIZYTĘ -dostępne są wolne terminy do lekarzy

| Specjalizacja Wpisz, czego szukasz   Lokalizacja Wpisz, czego szukasz   Lekarz/Personel Wpisz, czego szukasz   Data od - do 14-09-2023   Szukaj Szukaj                                                                                                    | Typ finansowania                     |                                                        |                                       | Wizyty płatne |   |
|----------------------------------------------------------------------------------------------------|--------------------------------------|--------------------------------------------------------|---------------------------------------|---------------|---|
| Lokalizacja     Wpisz, czego szukasz       Lekarz/Personel     Wpisz, czego szukasz       Data od - do     14-09-2023     Markow W godz.     O       Szukaj                                                                                                    | Specjalizacja                        | Wpisz, czego szukasz                                   |                                       |               |   |
| Lekarz/Personel       Wpisz, czego szukasz         Data od - do       14-09-2023         Szukaj       Szukaj                                                                                                    | Lokalizacja                          | Wpisz, czego szukasz                                   |                                       |               |   |
| Data od - do     14-09-2023     image: block image: block im | Lekarz/Personel Wpisz, czego szukasz |                                                        |                                       |               |   |
| Szükaj                                                                                                    | Data od - do                         | 14-09-2023                                             | 🗰 W godz.                             | O             | G |
|                                                                                                    | Szukaj                               |                                                        |                                       |               |   |
| Poradnia (gabinet) lekarza podstawowej opieki<br>zdrowotnej     2023.09.15 Piątek       Anna Mantei-Łozowska<br>80-180 Gdańsk, Guderskiego 72/3 ()     10:00 NFZ     10:15 NFZ     Więcej                                                                                                    | Poradnia (g<br>zdrowotnej            | abinet) lekarza podstawowej opieki 202<br>tej-Łozowska | 23.09.15 Piątek<br>0:00 NFZ 10:15 NFZ | Więcej        |   |

Proszę wybrać termin – zarezerwować wizytę ( w systemie istniej możliwość wpisania dodatkowych informacji ,które będą widoczne dla lekarza )
 M Gmail R Grafk Prszyw 2 mL. & StRUM-System EL & Roundoube Webma. C Structure Stational Control (Control (Contro) (Control (

| ZNAJDŹ WIZYTĘ       | DANE PACJENTA Z  | AREJESTROWANE WIZYTY | WYLOGUJ |  |
|---------------------|------------------|----------------------|---------|--|
| Dane wizyty         |                  |                      |         |  |
| Termin wizyty       | 2023.09.20 12:0  | 0                    |         |  |
| Poradnia            |                  |                      |         |  |
| Adres               | 80-180 Gdańsk,   | Guderskiego 72/3     |         |  |
| Lekarz              | Sylwia Agnieszka | Rogowska             |         |  |
|                     |                  |                      |         |  |
| Informacje dodatkow | /e               |                      |         |  |
| Uwagi               |                  |                      |         |  |
|                     |                  |                      |         |  |
| Rezerwuj Anuluj     |                  |                      |         |  |

8. W przypadku odwołania wizyty należy ponownie się zalogować i odwołać wizytę